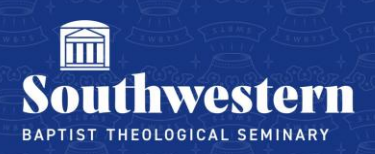

## Linking Outlook accounts to ServiceDesk

- 1. Open any "open request" email from Campus Technology.
- 2. Click at the bottom to link your Outlook and ServiceDesk account.

| Southwestern CAMPUS<br>TECHNOLOGY                                                                                                    | <u>ID-333</u> |
|----------------------------------------------------------------------------------------------------|---------------|
| This is an acknowledgement to the request #333 you created                                                                                                    |               |
|                                                                                                    |               |
| Created By System<br>Title Test email<br>Category                                                                                                    |               |
| Add Note                                                                                                    |               |
| Submit<br>If you are using actionable card for the first tine, <u>link yo</u> ur Outlook and ServiceDesk Plus Cloud account<br>have already linked the accounts, please ignore. | s. If you     |

- 3. Sign-in with your SWBTS email address, password, and Microsoft authentication method.
- 4. Select 'Accept' on the Zoho Permission Request.

| ~                                        | at color per al sette etc.                                                                                                    |  |  |  |  |
|------------------------------------------|----------------------------------------------------------------------------------------------------|--|--|--|--|
| Pe                                       | Permissions requested                                                                                                    |  |  |  |  |
| Zo<br>gao                                | Zoho<br>gadgets.zoho.com                                                                                                    |  |  |  |  |
| Th<br>yo                                 | This application is not published by Microsoft or<br>your organization.                                                                                                    |  |  |  |  |
| Thi                                      | s app would like to:                                                                                                    |  |  |  |  |
|                                          | Sign you in and read your profile                                                                                                    |  |  |  |  |
| $\sim$                                   | Sign you in and read your profile                                                                                                    |  |  |  |  |
| $\sim$                                   | Sign you in and read your profile<br>Maintain access to data you have given it access to                                                                                                    |  |  |  |  |
| Acc<br>you<br>stat<br>for<br>http        | Sign you in and read your profile<br>Maintain access to data you have given it access to<br>epting these permissions means that you allow this app to use<br>rdata as specified in their terms of service and privacy<br>ement. The publisher has not provided links to their terms<br>you to review. You can change these permissions at<br>ss//myapps.microsoft.com. Show details                                                  |  |  |  |  |
| Acc<br>you<br>stat<br>for<br>http<br>Doe | Sign you in and read your profile<br>Maintain access to data you have given it access to<br>epting these permissions means that you allow this app to use<br>r data as specified in their terms of service and privacy<br>ement. The publisher has not provided links to their terms<br>you to review. You can change these permissions at<br>ss://myapps.microsoft.com. Show details<br>es this app look suspicious? Report it here |  |  |  |  |

- 5. You have now successfully linked your account and can now add notes directly to the request emails.
- 6. You can also view your open requests on <u>helpdesk.swbts.edu</u> at anytime.

|                | 🛅 CT Help Desk   |               |
|----------------|------------------|---------------|
| ₩<br>Home      | My Open Requests | ~             |
| ß              |                  | Subject       |
| Requests       |                  | Subject       |
|                | 333              | 🚺 Test artist |
| D<br>Solutions |                  |               |

## **Revision History**

| Date of   |             |                   |  |
|-----------|-------------|-------------------|--|
| Change    | Responsible | Summary of Change |  |
|           |             |                   |  |
| Sept 2023 | Hannah W    | Created Solution  |  |

Need further assistance? Contact Campus Technology at (817) 921-8555 or campustechnology@swbts.edu